## Access : (initiation) la base Access « associations, éventuellement d'utilité publique »

```
On considère le schéma relationnel suivant :
     Les schémas des relations :
          Membre ( N°Membre , NomMembre , PrénomMembre )
          Appartenir ( N°Membre , N°Association )
          Associations ( N°Association , NomAssociation , ObjetAssociation , N°Déduction ,
                DateDécret)
          Déductions ( N°Déduction , LigneDéduction , PourcentageDéduction ,
                MaximumDéduction )
     Les contraintes de clé (primaire) :
          Membre.N°Membre est la clé de Membre
           ( Appartenir.N°Membre , Appartenir.N°Association ) est la clé de Appartenir
          Associations.N°Association est la clé de Associations
          Déductions.N°Déduction est la clé de Déductions
     Les contraintes d'intégrité référentielles :
          Appartenir.N°Membre référence Membre.N°Membre
                ... et donc valeurs (Appartenir.N°Membre) ⊆ valeurs (Membre.N°Membre)
          Appartenir.N°Association référence Associations.N°Association
                ... et donc valeurs (Appartenir.N°Association) ⊆
                valeurs (Associations.N°Association)
          Associations.N°Déduction référence Déductions.N°Déduction
                ... et donc valeurs (Associations.N°Déduction) ⊆ valeurs (Déductions.N°Déduction)
     Les contraintes d'unicité :
          Unicité de ( NomMembre , PrénomMembre )
          Unicité de NomAssociation
          Unicité de LigneDéduction
     Les contraintes existentielles :
          Seuls Associations.N°Déduction, DateDécret et MaximumDéduction sont facultatifs
     Les autres contraintes :
          Associations.N°Déduction est renseigné si et seulement si DateDécret est renseigné
```

Par exemple, les dons versés à un organisme d'aide aux personnes en difficulté (comme pour l'association « UNICEF » reconnue d'utilité publique par un décret du 2 décembre 1970) donnent droit à 75% de réduction d'impôts (ligne UD, jusqu'à un maximum de 495 euros pour la déclaration 2009) tandis que les dons aux organismes d'intérêt général (comme pour l'association « Prévention Routière » reconnue d'utilité publique par un décret du 3 mai 1955) donnent droit à 66% de réduction d'impôts (ligne UF, Dons autres que UD, dans la limite de 20% du revenu imposable) ; en revanche, les dons versés à l'association des « Anciens étudiants du département Informatique de l'IUT Bordeaux 1 » ne donnent droit à aucune déduction fiscale.

1. Copiez la base Access <u>\\Info\Bibliotheque\BD\Access\asso util publiq.mdb</u> sous le répertoire temporaire de votre machine (probablement c:\\temp) dont voici le schéma des relations d'Access.\_\_\_\_

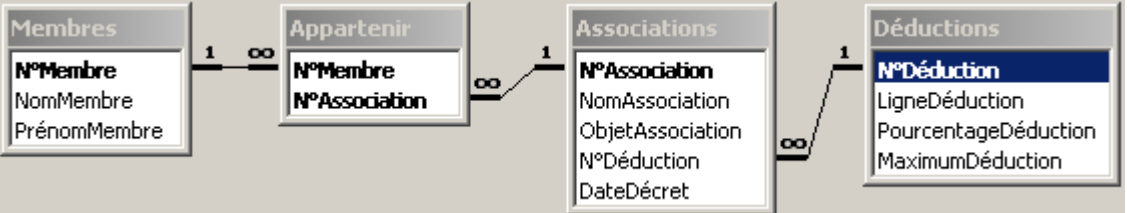

- 2. Créez une nouvelle table intitulée Adresses composée des sept champs N°Adresse (la clé, de type NuméroAuto), N°Rue (de type Numérique, entier court strictement positif), Rue (de type Texte de taille de champ 100), RueComplément (facultatif, de type Texte de taille de champ 100), CodePostal (de type Texte de taille de champ 5 de masque de saisie 0&000), Ville (de type Texte de taille de champ 25) et N°Association (de type Numérique de taille de champ Entier long); enregistrez-la.
- 3. Ajoutez Adresses dans le schéma des relations et créez un lien avec la table Associations qui vérifie la contrainte d'intégrité référentielle.
- 4. Modifiez la table Associations afin d'ajouter une propriété à la table (et non à l'un quelconque des champs) Valide si EstNull([DateDécret]) Eqv EstNull([N°Déduction]) avec comme Message si erreur « La date du décret est à renseigner si et seulement si l'association donne droit à une déduction fiscale. ».
- 5. Ouvrez la table Déductions et saisissez deux déductions de votre choix.

- 6. Ouvrez la table Associations et saisissez deux associations, la première d'utilité publique (connectée à l'une des deux déductions précédemment saisies) mais pas la seconde ; essayez de ne pas affecter de date de décret pour la première association (finalement, saisissez une date) et d'en affecter une pour la seconde.
- 7. Créez une nouvelle requête en mode création basée sur la table Déductions affichant (dans cet ordre sur les champs) le numéro, la ligne et le pourcentage des déductions triées en ordre (alphabétique) croissant sur la ligne de déduction ; passez du mode de création de requête d'Access au code SQL (vérifiez que votre requête est proche de celle-ci : SELECT Déductions. [N°Déduction], Déductions.LigneDéduction, Déductions.PourcentageDéduction FROM Déductions ORDER BY Déductions.LigneDéduction) et inversement (les deux interagissent).
- 8. Modifiez le champ N°Déduction de la table Associations en changeant le texte de la légende et de la description.
- 9. Modifiez la propriété Afficher le contrôle de l'onglet Liste de choix du champ N°Déduction de la table Associations en optant pour une zone de liste déroulante : vérifiez que la valeur est bien 1 pour la propriété Colonne liée, indiquez la requête précédemment créée pour la propriété Contenu, saisissez 3 pour la propriété Nbre colonnes, et saisissez 0cm;1cm;1cm pour la propriété Largeurs colonnes.
- 10. Ouvrez la table Associations et saisissez une troisième association d'utilité publique (connectée à la même déduction que la première association).
- 11. Créez un nouveau formulaire<sup>1</sup> de type Colonne simple basé sur la table Associations (notez l'étiquette du numéro de déduction), consultez un à un les trois associations précédemment saisies en utilisant les boutons de déplacement (premier, précédent, suivant et dernier), et saisissez une quatrième association (utilisez le bouton de déplacement nouvel enregistrement) d'utilité publique connectée à la même déduction que les première et troisième associations (notez le texte de la barre d'état pour le numéro de déduction).
- 12. Créez un nouvel état<sup>2</sup> de type tabulaire basé sur la table Associations.
- 13. Créez une nouvelle macro dont l'action consiste à ouvrir l'état précédemment créé en choisissant Aperçu avant impression pour l'affichage.
- 14. Modifiez le formulaire basé sur la table Associations en rajoutant un bouton qui sur l'événement clic appelle la macro précédemment créée.
- 15. Créez un nouveau formulaire de type Colonne simple basé sur la table Déductions, et insérez<sup>3</sup>-lui un sous-formulaire basé sur la table Associations (champs correspondant au numéro de déduction, aux nom et objet de l'association). Modifiez les propriétés du sous-formulaire en choisissant le format d'affichage par défaut « Feuille de données ».
- 16. Créez une nouvelle macro composée de deux actions : la première ouvre le formulaire basé sur la table Associations en mode fenêtre Boîte de dialogue tandis que la seconde actualise le sous-formulaire.
- 17. Modifiez le formulaire basé sur la table Déductions en rajoutant un bouton qui sur l'événement clic exécute la macro précédente.
- 18. Ouvrez ce formulaire basé sur la table Déductions, cliquez sur le bouton que vous venez de rajouter, ajoutez une cinquième association<sup>4</sup>, sortez du formulaire basé sur la table Associations pour revenir sur le formulaire basé sur la table Déductions, consultez la liste (actualisée) des cinq numéros de déduction, et quittez ce formulaire.
- 19. Créez une nouvelle macro (dénommée AutoExec) qui affiche un message de bienvenue (action BoîteMsg).
- 20. Fermez la base Access (en l'enregistrant) ... et ouvrez-la de nouveau.
- 21. Créez un nouveau formulaire (en vous inspirant des copies d'écran ci-après) composé de deux boutons<sup>5</sup> (dénommés ListeMembres1Prénom et ListeMembresPrénomCommenceVoyelle) et d'une zone de texte (dénommée Prénom). Formulaire en mode création (dans le mode formulaire):

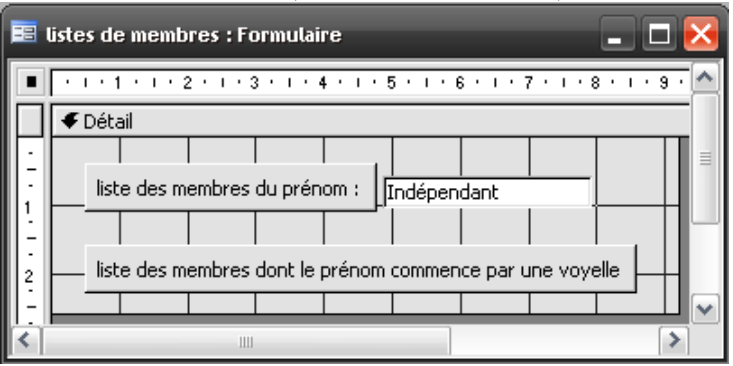

<sup>&</sup>lt;sup>1</sup> Si vous ne disposez pas de l'assistant, utilisez le mode création et insérez tous les champs.

 <sup>&</sup>lt;sup>2</sup> Si vous ne disposez pas de l'assistant, utilisez le mode création et insérez tous les champs en adoptant une présentation tabulaire.
 <sup>3</sup> Un simple glisser/déplacer du sous-formulaire depuis la fenêtre « Base de données » (onglet Formulaires) dans le formulaire principal en mode création devrait suffire.

<sup>&</sup>lt;sup>4</sup> Pour faire ce test correctement, la cinquième association ajoutée dans le formulaire basé sur la table Associations doit être de la même déduction que celle du formulaire basé sur la table Déductions ; vous noterez alors qu'en fermant le formulaire basé sur la table Associations, l'association ajoutée vient se rajouter dans le sous-formulaire basé sur la table Associations.

<sup>&</sup>lt;sup>5</sup> Cliquez sur le bouton <u>Annuler</u> pour éviter d'utiliser l'assistant de bouton de commande.

## Propriétés du formulaire (dans le mode formulaire) :

|                                                                                                    | Avant insertion                                                                                                    |
|----------------------------------------------------------------------------------------------------|----------------------------------------------------------------------------------------------------|
|                                                                                                    | Après insertion                                                                                                    |
|                                                                                                    | Avant MAJ                                                                                                    |
|                                                                                                    | Après MAJ                                                                                                    |
|                                                                                                    | Si modification                                                                                                    |
|                                                                                                    | Sur annulation                                                                                                    |
|                                                                                                    | Sur suppression                                                                                                    |
|                                                                                                    | Avant suppression                                                                                                    |
|                                                                                                    | Après suppression                                                                                                    |
|                                                                                                    | Sur ouverture                                                                                                    |
|                                                                                                    | Sur chargement                                                                                                    |
|                                                                                                    | Sur redimensionnement                                                                                                    |
|                                                                                                    | Sur libération                                                                                                    |
|                                                                                                    | Sur fermeture                                                                                                    |
|                                                                                                    | Sur activé                                                                                                    |
|                                                                                                    | Sur désactivé                                                                                                    |
|                                                                                                    | Sur réception focus                                                                                                    |
|                                                                                                    |                                                                                                    |
|                                                                                                    | Sur dic                                                                                                    |
| Format Données Événement Autres Toutes                                                                                                    | Sur double dic                                                                                                    |
| Légende                                                                                                    | Sur souris appuvée                                                                                                    |
| Affichage par défaut                                                                                                    | Sur souris déplacée                                                                                                    |
| Autoriser le mode Formulaire                                                                                                    | Sur souris relâchée                                                                                                    |
| Autoriser le mode Feuille de données                                                                                                    | Sur roulement de la couris                                                                                                    |
| Autoriser le mode Tableau croisé dynamique                                                                                                    |                                                                                                    |
| Autoriser le mode Fradica d'oise dynamique Non                                                                                                    |                                                                                                    |
| Barra défilement                                                                                                    |                                                                                                    |
| Afficher célecteur                                                                                                    |                                                                                                    |
| Routops de déplacement                                                                                                    |                                                                                                    |
|                                                                                                    |                                                                                                    |
|                                                                                                    |                                                                                                    |
|                                                                                                    | Com Million Percel                                                                                                    |
| Taille ajustee                                                                                                    | Sur filtre appliqué                                                                                                    |
| Auto centrer                                                                                                    | Sur hitre appliqué                                                                                                    |
| Auto centrer                                                                                                    | Sur hitre appliqué                                                                                                    |
| Auto centrer                                                                                                    | Sur filtre appliqué                                                                                                    |
| Tailie ajustee       Oui         Auto centrer       Non         Style bordure       Dimensionnable         Boîte contrôle       Oui         Boutons MinMax       Les deux activés                                                                                                    | Sur filtre appliqué                                                                                                    |
| Tailie ajustee       Oui         Auto centrer       Non         Style bordure       Dimensionnable         Boîte contrôle       Oui         Boutons MinMax       Les deux activés         Bouton Fermer       Oui                                                                                                    | Sur filtre appliqué                                                                                                    |
| Tailie ajustee       Oui         Auto centrer       Non         Style bordure       Dimensionnable         Boîte contrôle       Oui         Boutons MinMax       Les deux activés         Bouton Fermer       Oui         Bouton Aide       Non                                                                                                    | Sur filtre appliqué                                                                                                    |
| Tailie ajustee       Oui         Auto centrer       Non         Style bordure       Dimensionnable         Boîte contrôle       Oui         Boutons MinMax       Les deux activés         Bouton Fermer       Oui         Bouton Aide       Non         Largeur       9,198cm                                                                                                    | Sur filtre appliqué                                                                                                    |
| Tailie ajustee       Oui         Auto centrer       Non         Style bordure       Dimensionnable         Boite contrôle       Oui         Boutons MinMax       Les deux activés         Bouton Fermer       Oui         Bouton Aide       Non         Largeur       9,198cm         Image       (aucune)                                                                                                    | Sur filtre appliqué                                                                                                    |
| Taile ajustee       Oui         Auto centrer       Non         Style bordure       Dimensionnable         Boite contrôle       Oui         Boutons MinMax       Les deux activés         Bouton Fermer       Oui         Bouton Aide       Non         Largeur       9,198cm         Image       (aucune)         Type image       Intégré                                                                                                    | Sur filtre appliqué                                                                                                    |
| Auto centrer       Oui         Auto centrer       Non         Style bordure       Dimensionnable         Boite contrôle       Oui         Boutons MinMax       Les deux activés         Bouton Fermer       Oui         Bouton Aide       Non         Largeur       9,198cm         Image       (aucune)         Type image       Intégré         Mode d'affichage de l'image       Découpage                                                                                                    | Sur filtre appliqué       0         Sur minuterie       0         Avant info-bulle       0         Lors de la commande Cmd Enabled       0         Lors de la commande Cmd Checked       0         Lors de la commande Cmd Before Execute       0         Lors de la commande Cmd Before Execute       0         Lors de la commande Cmd Before Execute       0         Lors de la commande Cmd Execute       0         Lors de la commande Cmd Execute       0         Lors de modifications des données       0         Lors de modifications du jeu de données       0         Lors de modifications du tableau croisé dynamique       0                                                                                                    |
| Auto centrer       Oui         Auto centrer       Non         Style bordure       Dimensionnable         Boite contrôle       Oui         Boutons MinMax       Les deux activés         Bouton Fermer       Oui         Bouton Aide       Non         Largeur       9,198cm         Image       (aucune)         Type image       Intégré         Mode d'affichage de l'image       Découpage         Alignement de l'image       Centre                                                                                                    | Sur filtre appliqué       0         Sur minuterie       0         Avant info-bulle       0         Lors de la commande Cmd Enabled       0         Lors de la commande Cmd Checked       0         Lors de la commande Cmd Before Execute       0         Lors de la commande Cmd Before Execute       0         Lors de la commande Cmd Before Execute       0         Lors de la commande Cmd Execute       0         Lors de modifications des données       0         Lors de modifications du jeu de données       0         Lors de modifications du tableau croisé dynamique       0         Lors de modifications de la sélection       0                                                                                                    |
| Auto centrer       Oui         Auto centrer       Non         Style bordure       Dimensionnable         Boite contrôle       Oui         Boutons MinMax       Les deux activés         Bouton Fermer       Oui         Bouton Aide       Non         Largeur       9,198cm         Image       Intégré         Mode d'affichage de l'image       Découpage         Alignement de l'image       Centre         Mosaïque d'images       Non                                                                                                    | Sur filtre appliqué       0         Sur minuterie       0         Avant info-bulle       0         Lors de la commande Cmd Enabled       0         Lors de la commande Cmd Enabled       0         Lors de la commande Cmd Before Execute       0         Lors de la commande Cmd Before Execute       0         Lors de la commande Cmd Before Execute       0         Lors de la commande Cmd Execute       0         Lors de modifications des données       0         Lors de modifications du jeu de données       0         Lors de modifications du tableau croisé dynamique       0         Lors de modifications de la sélection       0         Lors de modifications de la sélection       0                                                                                                    |
| Taile ajustee       Oui         Auto centrer       Non         Style bordure       Dimensionnable         Boite contrôle       Oui         Boutons MinMax       Les deux activés         Boutons MinMax       Les deux activés         Bouton Aide       Non         Largeur       9,198cm         Image       (aucune)         Type image       Intégré         Mode d'affichage de l'image       Découpage         Alignement de l'image       Non         Grille X       10         Calle X       10                                                                                                    | Sur filtre appliqué       0         Sur minuterie       0         Avant info-bulle       0         Lors de la commande Cmd Enabled       0         Lors de la commande Cmd Enabled       0         Lors de la commande Cmd Before Execute       0         Lors de la commande Cmd Before Execute       0         Lors de la commande Cmd Before Execute       0         Lors de la commande Cmd Execute       0         Lors de modifications des données       0         Lors de modifications du jeu de données       0         Lors de modifications du tableau croisé dynamique       0         Lors de modifications de la sélection       0         Lors de modifications de la sélection       0         Lors de modifications de la sélection       0         Lors de modifications de la sélection       0         Lors de modifications de la sélection       0         Lors de la connexion       0                                                                                                    |
| Taile ajustee       Oui         Auto centrer       Non         Style bordure       Dimensionnable         Boite contrôle       Oui         Boutons MinMax       Les deux activés         Boutons MinMax       Oui         Boutons MinMax       Les deux activés         Bouton Aide       Non         Largeur       9,198cm         Image       Intégré         Mode d'affichage de l'image       Découpage         Alignement de l'images       Non         Grille X       10         Grille Y       10                                                                                                    | Sur filtre appliqué                                                                                                    |
| Taile ajustee       Oui         Auto centrer       Non         Style bordure       Dimensionnable         Boite contrôle       Oui         Boutons MinMax       Les deux activés         Bouton Sermer       Oui         Bouton Aide       Non         Largeur       9,198cm         Image       Intégré         Mode d'affichage de l'image       Découpage         Alignement de l'images       Non         Grille X       10         Grille Y       10         Polices imprimante       Non                                                                                                    | Sur filtre appliqué                                                                                                    |
| Taile ajustee       Oui         Auto centrer       Non         Style bordure       Dimensionnable         Boite contrôle       Oui         Boutons MinMax       Les deux activés         Boutons MinMax       Les deux activés         Bouton Aide       Non         Largeur       9,198cm         Image       (aucune)         Type image       Intégré         Mode d'affichage de l'image       Découpage         Alignement de l'image       Non         Grille X       10         Grille Y       10         Polices imprimante       Non         Sous-feuille données hauteur       Ocm                                                                                                    | Sur filtre appliqué                                                                                                    |
| Taile ajustee       Oui         Auto centrer       Non         Style bordure       Dimensionnable         Boite contrôle       Oui         Boutons MinMax       Les deux activés         Bouton SminMax       Les deux activés         Bouton Aide       Non         Largeur       9,198cm         Image       (aucune)         Type image       Intégré         Mode d'affichage de l'image       Découpage         Alignement de l'image       Non         Grille X       10         Grille Y       10         Polices imprimante       Non         Sous-feuille données hauteur       Ocm                                                                                                    | Sur filtre appliqué                                                                                                    |
| Taile ajustee       Oui         Auto centrer       Non         Style bordure       Dimensionnable         Boite contrôle       Oui         Boutons MinMax       Les deux activés         Bouton Fermer       Oui         Bouton Aide       Non         Largeur       9,198cm         Image       (aucune)         Type image       Intégré         Mode d'affichage de l'image       Découpage         Alignement de l'image       Centre         Mosaïque d'images       Non         Grille X       10         Grille Y       10         Polices imprimante       Non         Sous-feuille données hauteur       Ocm         Sous-feuille données étendue       Non         Source palette       (Par défaut)                                                                                                    | Sur hiltre appliqué       0         Sur minuterie       0         Avant info-bulle       0         Lors de la commande Cmd Enabled       0         Lors de la commande Cmd Enabled       0         Lors de la commande Cmd Enabled       0         Lors de la commande Cmd Enabled       0         Lors de la commande Cmd Enabled       0         Lors de la commande Cmd Execute       0         Lors de la commande Cmd Execute       0         Lors de modifications des données       0         Lors de modifications du jeu de données       0         Lors de modifications du lableau croisé dynamique       0         Lors de modifications de la sélection       0         Lors de modifications de la sélection       0         Lors de modifications de l'affichage       0         Lors de la connexion       0         Lors de la déconnexion       0         Avant requête       0         Sur requête       0         Avant rendu       0                                                                                                    |
| Auto centrer       Non         Style bordure       Dimensionnable         Boite contrôle       Oui         Boutons MinMax       Les deux activés         Bouton Fermer       Oui         Bouton Aide       Non         Largeur       9,198cm         Image       (aucune)         Type image       Découpage         Alignement de l'image       Centre         Mosaïque d'images       Non         Grille X       10         Polices imprimante       Non         Sous-feuille données hauteur       Ocm         Source palette       (Par défaut)         Orientation       De gauche à droite                                                                                                    | Sur filtre appliqué       0         Sur minuterie       0         Avant info-bulle       0         Lors de la commande Cmd Enabled       0         Lors de la commande Cmd Enabled       0         Lors de la commande Cmd Enabled       0         Lors de la commande Cmd Enabled       0         Lors de la commande Cmd Enabled       0         Lors de la commande Cmd Enabled       0         Lors de la commande Cmd Execute       0         Lors de modifications des données       0         Lors de modifications du jeu de données       0         Lors de modifications du tableau croisé dynamique       0         Lors de modifications de la sélection       0         Lors de modifications de l'affichage       0         Lors de la connexion       0         Lors de la déconnexion       0         Avant requête       0         Avant requête       0         Avant rendu       0         Après mise en page       0         Avant rendu       0                                                                                                    |
| Auto centrer       Non         Style bordure       Dimensionnable         Boite contrôle       Oui         Boutons MinMax       Les deux activés         Bouton Fermer       Oui         Bouton Aide       Non         Largeur       9,198cm         Image       (aucune)         Type image       Découpage         Alignement de l'image       Centre         Mosaïque d'images       Non         Grille X       10         Polices imprimante       Non         Sous-feuille données hauteur       Ocm         Source palette       (Par défaut)         Orientation       De gauche à droite         Déplaçable       Oui                                                                                                    | Sur filtre appliqué       0         Sur minuterie       0         Avant info-bulle       0         Lors de la commande Cmd Enabled       0         Lors de la commande Cmd Checked       0         Lors de la commande Cmd Before Execute       0         Lors de la commande Cmd Before Execute       0         Lors de la commande Cmd Execute       0         Lors de la commande Cmd Execute       0         Lors de la commande Cmd Execute       0         Lors de modifications des données       0         Lors de modifications du jeu de données       0         Lors de modifications du tableau croisé dynamique       0         Lors de modifications de la sélection       0         Lors de modifications de l'affichage       0         Lors de la connexion       0         Lors de la déconnexion       0         Avant requête       0         Sur requête       0         Avant rendu       0         Après mise en page       0         Avant rendu       0         Après rendu       0         Après rendu       0         Après rendu       0                                                                               |
| Auto centrer       Non         Style bordure       Dimensionnable         Boite contrôle       Oui         Boutons MinMax       Les deux activés         Bouton Fermer       Oui         Bouton Aide       Non         Largeur       9,198cm         Image       (aucune)         Type image       Intégré         Mode d'affichage de l'image       Découpage         Alignement de l'image       Centre         Mosaïque d'images       Non         Grille X       10         Grille Y       Non         Sous-feuille données hauteur       Ocm         Sous-feuille données étendue       Non         Source palette       (Par défaut)         Orientation       De gauche à droite         Déplaçable       Oui                                                                                                    | Sur Hitre appliqué                                                                                                    |
| Auto centrer       Non         Style bordure       Dimensionnable         Boite contrôle       Oui         Boutons MinMax       Les deux activés         Bouton Fermer       Oui         Bouton Aide       Non         Largeur       9,198cm         Image       (aucune)         Type image       Intégré         Mode d'affichage de l'image       Découpage         Alignement de l'image       Centre         Mosaïque d'images       Non         Grille X       10         Polices imprimante       Non         Sous-feuille données hauteur       Ocm         Sous-feuille données átendue       Non         Source palette       (Par défaut)         Orientation       De gauche à droite         Déplaçable       Oui                                                                                                    | Sur filtre appliqué       0         Sur minuterie       0         Avant info-bulle       0         Lors de la commande Cmd Enabled       0         Lors de la commande Cmd Checked       0         Lors de la commande Cmd Before Execute       0         Lors de la commande Cmd Before Execute       0         Lors de la commande Cmd Execute       0         Lors de la commande Cmd Execute       0         Lors de modifications des données       0         Lors de modifications de de données       0         Lors de modifications du tableau croisé dynamique       0         Lors de modifications de la sélection       0         Lors de modifications de la sélection       0         Lors de la connexion       0         Lors de la déconnexion       0         Avant requête       0         Sur requête       0         Après mise en page       0         Avant rendu       0         Après rendu final       0         Après rendu final       0         Fen indépendante       Non                                                                                                    |
| Auto centrer       Non         Style bordure       Dimensionnable         Boite contrôle       Oui         Boutons MinMax       Les deux activés         Bouton Fermer       Oui         Bouton Aide       Non         Largeur       9,198cm         Image       (aucune)         Type image       Intégré         Mode d'affichage de l'image       Découpage         Alignement de l'image       Centre         Mosaïque d'images       Non         Grille X       10         Polices imprimante       Non         Sous-feuille données hauteur       Ocm         Source palette       (Par défaut)         Orientation       De gauche à droite         Déplaçable       Oui                                                                                                    | Sur filtre appliqué       0         Sur minuterie       0         Avant info-bulle       0         Lors de la commande Cmd Enabled       0         Lors de la commande Cmd Checked       0         Lors de la commande Cmd Before Execute       0         Lors de la commande Cmd Before Execute       0         Lors de la commande Cmd Before Execute       0         Lors de la commande Cmd Execute       0         Lors de la commande Cmd Execute       0         Lors de modifications des données       0         Lors de modifications du jeu de données       0         Lors de modifications du tableau croisé dynamique       0         Lors de modifications de la sélection       0         Lors de modifications de la sélection       0         Lors de la déconnexion       0         Lors de la déconnexion       0         Avant requête       0         Sur requête       0         Ayrès rendu       0         Après rendu       0         Après rendu       0         Après rendu final       0         Fen modale       Non                                                                                                 |
| Taile ajustee       Oui         Auto centrer       Non         Style bordure       Dimensionnable         Boite contrôle       Oui         Boutons MinMax       Les deux activés         Bouton Fermer       Oui         Bouton Aide       Non         Largeur       9,198cm         Image       (aucune)         Type image       Intégré         Mode d'affichage de l'image       Découpage         Alignement de l'image       Centre         Mosaïque d'images       Non         Grille X       10         Polices imprimante       Non         Source palette       Ocm         Source palette       Oui                                                                                                    | Sur filtre appliqué       0         Sur minuterie       0         Avant info-bulle       0         Lors de la commande Cmd Enabled       0         Lors de la commande Cmd Checked       0         Lors de la commande Cmd Before Execute       0         Lors de la commande Cmd Before Execute       0         Lors de la commande Cmd Before Execute       0         Lors de la commande Cmd Before Execute       0         Lors de la commande Cmd Execute       0         Lors de la commande Cmd Execute       0         Lors de modifications des données       0         Lors de modifications du jeu de données       0         Lors de modifications du tableau croisé dynamique       0         Lors de modifications de la sélection       0         Lors de la déconnexion       0         Lors de la déconnexion       0         Avant requête       0         Sur requête       0         Ayrès rendu       0         Après rendu       0         Après rendu final       0         Fen indépendante       Non         Fen modale       Non         Fen modale       Non                                                            |
| Taile ajustee       Oui         Auto centrer       Non         Style bordure       Dimensionnable         Boite contrôle       Oui         Boutons MinMax       Les deux activés         Bouton Fermer       Oui         Bouton Aide       Non         Largeur       9,198cm         Image       (aucune)         Type image       Intégré         Mode d'affichage de l'image       Découpage         Alignement de l'image       Centre         Mosaïque d'images       Non         Grille X       10         Grille Y       10         Polices imprimante       Non         Sours-feuille données hauteur       Ocm         Source palette       Oui         Pélaçable       Oui                                                                                                    | Sur filtre appliqué       0         Sur minuterie       0         Avant info-bulle       0         Lors de la commande Cmd Enabled       0         Lors de la commande Cmd Checked       0         Lors de la commande Cmd Before Execute       0         Lors de la commande Cmd Before Execute       0         Lors de la commande Cmd Before Execute       0         Lors de la commande Cmd Before Execute       0         Lors de la commande Cmd Execute       0         Lors de modifications des données       0         Lors de modifications du jeu de données       0         Lors de modifications du tableau croisé dynamique       0         Lors de modifications du la sélection       0         Lors de modifications de la sélection       0         Lors de la déconnexion       0         Lors de la déconnexion       0         Avant requête       0         Sur requête       0         Après rendu       0         Après rendu final       0         Image:       0         Fen indépendante       Non         Fen modale       Non         Fen modale       Non         Fen modale       Non                              |
| Taile ajustee       Oui         Auto centrer       Non         Style bordure       Dimensionnable         Boite contrôle       Oui         Boutons MinMax       Les deux activés         Bouton Fermer       Oui         Bouton Aide       Non         Largeur       9,198cm         Image       (aucune)         Type image       Intégré         Mode d'affichage de l'image       Découpage         Alignement de l'image       Centre         Mosaïque d'images       Non         Grille X       10         Grille Y       10         Polices imprimante       Non         Source palette       (Par défaut)         Orientation       De gauche à droite         Déplaçable       Oui                                                                                                    | Sur filtre appliqué       0         Sur minuterie       0         Avant info-bulle       0         Lors de la commande Cmd Enabled       0         Lors de la commande Cmd Checked       0         Lors de la commande Cmd Before Execute       0         Lors de la commande Cmd Before Execute       0         Lors de la commande Cmd Before Execute       0         Lors de la commande Cmd Before Execute       0         Lors de la commande Cmd Execute       0         Lors de modifications des données       0         Lors de modifications de sélection       0         Lors de modifications de la sélection       0         Lors de la connexion       0         Lors de la déconnexion       0         Lors de la déconnexion       0         Lors de la déconnexion       0         Avant requête       0         Sur requête       0         Après rendu       0         Après rendu       0         Après rendu final       0         Image:       0         Barre de menus       0         Barre de menus       0         Barre outils       0                                                                                  |
| Auto centrer       Non         Style bordure       Dimensionnable         Boite contrôle       Oui         Boutons MinMax       Les deux activés         Bouton Fermer       Oui         Bouton Aide       Non         Largeur       9,198cm         Image       (aucune)         Type image       Intégré         Mode d'affichage de l'image       Découpage         Alignement de l'image       Centre         Mosaïque d'images       Non         Grille X       10         Grille Y       Non         Sous-feuille données hauteur       Non         Sous-feuille données étendue       Non         Source palette       (Par défaut)         Orientation       De gauche à droite         Déplaçable       Oui         Filtre       Tripar         Filtre autorisée       Oui                                                                                                    | Sur filtre appliqué       0         Sur minuterie       0         Avant info-bulle       0         Lors de la commande Cmd Enabled       0         Lors de la commande Cmd Checked       0         Lors de la commande Cmd Before Execute       0         Lors de la commande Cmd Execute       0         Lors de la commande Cmd Before Execute       0         Lors de la commande Cmd Execute       0         Lors de modifications des données       0         Lors de modifications du jeu de données       0         Lors de modifications du tableau croisé dynamique       0         Lors de modifications de la sélection       0         Lors de la connexion       0         Lors de la déconnexion       0         Lors de la déconnexion       0         Lors de la déconnexion       0         Avant requête       0         Sur requête       0         Après rendu       0         Après rendu final       0         Fen indépendante       0         Fen modale       0         Barre de menus       0         Barre de menus       0         Barre de menus       0         Barre de menus       0                               |
| Taile ajustee       Oui         Auto centrer       Non         Style bordure       Dimensionnable         Boite contrôle       Oui         Boutons MinMax       Les deux activés         Bouton Fermer       Oui         Bouton Aide       Non         Largeur       9,198cm         Image       (aucune)         Type image       Intégré         Mode d'affichage de l'image       Découpage         Alignement de l'image       Centre         Mosaïque d'images       Non         Grille X       10         Grille Y       10         Polices imprimante       Non         Sous-feuille données hauteur       Ocm         Sous-feuille données étendue       Non         Source palette       Oui         Déplaçable       Oui         Format       Données         Événement       Autres       Toutes         Source       Filtre       Oui         Tri par       Oui       Oui         Supor autorisé       Oui       Oui | Sur filtre appliqué       0         Sur minuterie       0         Avant info-bulle       0         Lors de la commande Cmd Enabled       0         Lors de la commande Cmd Before Execute       0         Lors de la commande Cmd Before Execute       0         Lors de la commande Cmd Before Execute       0         Lors de la commande Cmd Execute       0         Lors de modifications des données       0         Lors de modifications du jeu de données       0         Lors de modifications du jeu de données       0         Lors de modifications du lableau croisé dynamique       0         Lors de modifications de la sélection       0         Lors de modifications de la sélection       0         Lors de la connexion       0         Lors de la déconnexion       0         Lors de la déconnexion       0         Avant requête       0         Après mise en page       0         Avant rendu       0         Après rendu final       0         Fen indépendante       Non         Fen modale       Non         Tous les enregistrements       0         Barre de menus       0         Barre de menus ontextuel       0 |

Format

Données

Sur activation . . . . . . . . . .

Événement

Autres

. . . . . .

Toutes

| Hjode datoribo I I I I I I I I I I I I I I I I I I I |                              |
|------------------------------------------------------|------------------------------|
| Entrée données                                       | Non                          |
| Type Recordset                                       | Feuille de réponse dynamique |
| Verrouillage                                         | Aucun                        |
| Extraction des paramètres par défaut                 | Oui                          |

Remarque Oui 

0

Fichier Aide . . . .

Contexte Aide . . . . . . . . . . . .

Propriétés du formulaire (dans le code) :

| 着 Mi                                     | crosoft          | Visual Ba          | sic - asso ut                  | il publiq (ca                | orrection) - [         | Form_liste         | s de men       | nbres (Ca |  |  |
|------------------------------------------|------------------|--------------------|--------------------------------|------------------------------|------------------------|--------------------|----------------|-----------|--|--|
| ÷ 🟩                                      | <u>F</u> ichier  | <u>E</u> dition    | <u>A</u> ffichage              | Insertion                    | <u>D</u> ébogage       | E <u>x</u> écution | <u>O</u> utils | ⊆omplé    |  |  |
| 1                                        | 🎘 - 🛛            | X                  | ъ в. м                         | 90                           | <ul> <li>II</li> </ul> | 👱   📚              | 줄 😚            | ※ 🕜       |  |  |
| Propriétés - listes de membres 🛛 🗙       |                  |                    |                                |                              |                        |                    |                |           |  |  |
| listes de membres Form_listes de membres |                  |                    |                                |                              |                        |                    |                |           |  |  |
| Détai                                    | Section          |                    |                                |                              |                        |                    |                |           |  |  |
| 0.00                                     | Dection          |                    |                                |                              |                        |                    |                |           |  |  |
| Liste                                    | 1embre           | s1Préno            | <b>m</b> Command               | Button                       |                        |                    |                |           |  |  |
| Liste                                    | 1embre<br>1embre | s1Préno<br>sPrénon | m Command<br>n <b>Commence</b> | Button<br><b>:Voyelle</b> Co | mmandButtor            | ì                  |                |           |  |  |

Saisissez le code<sup>1</sup> suivant (grâce au générateur de code de l'événement Sur clic des propriétés des boutons)

| Format          | Données         | Événement | Autre | 5 To        | outes     |              |    | Format          | Données         | Événement | Autre | s Toutes          |               |                |                |
|-----------------|-----------------|-----------|-------|-------------|-----------|--------------|----|-----------------|-----------------|-----------|-------|-------------------|---------------|----------------|----------------|
| Nom             |                 |           |       | ListeMemb   | res1Préno | n            | T  | Nom             |                 |           |       | ListeMembresPrér  | omCommence    | eVoyelle       |                |
| Légende         |                 |           |       | liste des m | embres du | prénom :     | 1  | Légende         |                 |           |       | liste des membres | dont le préna | om commence pa | ar une voyelle |
| Image           |                 |           |       | (aucune)    |           |              | 1  | Image           |                 |           |       | (aucune)          |               |                |                |
| Type image .    |                 |           |       | Intégré     |           |              | 1  | Type image .    |                 |           |       | Intégré           |               |                |                |
| Transparent     |                 |           |       | Non         |           |              | 1  | Transparent     |                 |           |       | Non               |               |                |                |
| Par défaut      |                 |           |       | Non         |           |              | 1  | Par défaut .    |                 |           |       | Non               |               |                |                |
| Annuler         |                 |           |       | Non         |           |              | 1  | Annuler         |                 |           |       | Non               |               |                |                |
| Auto répéter    | •               |           |       | Non         |           |              | 1  | Auto répéter    |                 |           |       | Non               |               |                |                |
| Texte barre é   | état            |           |       |             |           |              | 1  | Texte barre e   | état            |           |       |                   |               |                |                |
| Adresse lien h  | hypertexte      |           |       |             |           |              | 1  | Adresse lien l  | hypertexte      |           |       |                   |               |                |                |
| Sous-adresse    | e lien hypertex | te        |       |             |           |              | 1  | Sous-adresse    | e lien hypertex | te        |       |                   |               |                |                |
| Visible         |                 |           |       | Oui         |           |              | 1  | Visible         |                 |           |       | Oui               |               |                |                |
| Afficher        |                 |           |       | Toujours    |           |              | 1  | Afficher        |                 |           |       | Toujours          |               |                |                |
| Activé          |                 |           |       | Oui         |           |              | 1  | Activé          |                 |           |       | Oui               |               |                |                |
| Arrêt tabulati  | ion             |           |       | Oui         |           |              | 1  | Arrêt tabulat   | ion             |           |       | Oui               |               |                |                |
| Index tabulat   | tion            |           |       | 0           |           |              | 1  | Index tabula    | tion            |           |       | 2                 |               |                |                |
| Gauche          |                 |           |       | 0,499cm     |           |              | 1  | Gauche          |                 |           |       | 0.499cm           |               |                |                |
| Haut            |                 |           |       | 0,399cm     |           |              | 1  | Haut            |                 |           |       | 1,6cm             |               |                |                |
| Largeur         |                 |           |       | 4,286cm     |           |              | 1  | Largeur         |                 |           |       | 8,095cm           |               |                |                |
| Hauteur         |                 |           |       | 0,714cm     |           |              | 1  | Hauteur         |                 |           |       | 0.714cm           |               |                |                |
| Couleur texte   | e               |           |       | -21474836   | 30        |              | 1  | Couleur texte   | в               |           |       | -2147483630       |               |                |                |
| Police          |                 |           |       | Tahoma      |           |              | 1  | Police          |                 |           |       | Tahoma            |               |                |                |
| Taille de polic | e               |           |       | 8           |           |              | 1  | Taille de polic | е               |           |       | 8                 |               |                |                |
| Épaisseur pol   | lice            |           |       | Standard    |           |              | 1  | Épaisseur pol   | lice            |           |       | Standard          |               |                |                |
| Italique        |                 |           |       | Non         |           |              | 1  | Italique        |                 |           |       | Non               |               |                |                |
| Souligné        |                 |           |       | Non         |           |              | 1  | Souligné        |                 |           |       | Non               |               |                |                |
| Barre de men    | nu contextuel . |           |       |             |           |              | 1  | Barre de mer    | u contextuel .  |           |       |                   |               |                |                |
| Texte d'Info-   | bulle           |           |       |             |           |              | 1  | Texte d'Info-   | bulle           |           |       |                   |               |                |                |
| Contexte Aid    | le              |           |       | 0           |           |              | 7  | Contexte Aid    | le              |           |       | 0                 |               |                |                |
| Remarque        |                 |           |       |             |           |              |    | Remarque        |                 |           |       |                   |               |                |                |
| Sur entrée      |                 |           |       |             |           |              | 7  | Sur entrée .    |                 |           |       |                   |               |                |                |
| Sur sortie      |                 |           |       |             |           |              |    | Sur sortie      |                 |           |       |                   |               |                |                |
| Sur réception   | n focus         |           |       |             |           |              |    | Sur réception   | focus           |           |       |                   |               |                |                |
| Sur perte foc   | us              |           |       |             |           |              |    | Sur perte foo   | us              |           |       |                   |               |                |                |
| Sur clic        |                 |           |       | [Procédure  | e événeme | ntielle] 🛛 💽 |    | Sur clic        |                 |           |       | Procédure événe   | mentielle]    |                | ~              |
| Sur double cli  | ic              |           |       |             |           |              |    | Sur double cli  | ic              |           |       |                   |               |                |                |
| Sur souris ap   | puyée           |           |       |             |           |              | 7  | Sur souris ap   | puyée           |           |       |                   |               |                |                |
| Sur souris dé   | placée          |           |       |             |           |              |    | Sur souris dé   | placée          |           |       |                   |               |                |                |
| Sur souris rel  | lâchée          |           |       |             |           |              |    | Sur souris rel  | âchée           |           |       |                   |               |                |                |
| Sur touche ap   | ppuyée          |           |       |             |           |              |    | Sur touche a    | ppuyée          |           |       |                   |               |                |                |
| Sur touche re   | elâchée         |           |       |             |           |              |    | Sur touche re   | elâchée         |           |       |                   |               |                |                |
| Sur touche ad   | ctivée          |           |       |             |           |              |    | Sur touche a    | ctivée          |           |       |                   |               |                |                |
| Sens lecture    |                 |           |       | Contexte    | -         |              | et | Sens lecture    |                 |           |       | Contexte          |               |                |                |

<sup>&</sup>lt;sup>1</sup> En cas de problème sur la déclaration d'un objet *DAO* (*Database*, *QueryDef*, *Recordset*, etc.) lors de l'exécution, vérifiez dans les références de Microsoft Visual Basic que Microsoft ActiveX Data Objects 2.7 Library (qui doit remplacer la version 2.1) précède Microsoft DAO 3.6 Object Library ; ensuite, préfixez la déclaration de l'objet par *DAO*. (i. e. *DAO.Database*, *DAO.QueryDef*, *DAO.Recordset*, etc.).

```
Option Compare Database
Option Explicit
 _____
                     -----
' affiche les membres d'un prénom saisi par l'utilisateur
! _____
                                     _____
Private Sub ListeMembres1Prénom Click()
déclarations
Dim dbs As DAO.Database ' base de données courante
Dim frm As Form ' formulaire courant
Dim ctlPrenom As Control ' contrôle du prénom
Dim script_req As String ' script de la requête d'interrogation
Dim req As DAO.QueryDef ' requête d'interrogation
Const nom req tmp As String = "requête temporaire" ' nom de la requête d'interrogation
temporaire
' initialisations
Set dbs = CurrentDb ' la base de données
Set frm = Me ' le formulaire
Set ctlPrenom = frm.Prénom ' = frm![Prénom] ' le prénom
' traitement
If ctlPrenom.Value <> "" Then ' il y a alors un prénom de saisi
   script req = "SELECT [N°Membre] , NomMembre FROM Membres WHERE PrénomMembre = '" &
ctlPrenom.Value & "';" ' script de la requête d'interrogation
   Set req = dbs.CreateQueryDef(nom req tmp, script req) ' association du script de la
requête à une requête temporaire
   DoCmd.OpenQuery req.Name ' exécution de la requête temporaire
   dbs.QueryDefs.Delete req.Name ' suppression de la requête temporaire
End If
End Sub
      _____
' affiche tous les membres dont le prénom commence par une voyelle
 _____
Private Sub ListeMembresPrénomCommenceVoyelle Click()
' déclarations
Dim dbs As DAO.Database ' base de données courante
Dim frm As Form ' formulaire courant
Dim rstMembres As DAO.Recordset ' membres
' initialisations
Set dbs = CurrentDb ' la base de données
Set frm = Me ' le formulaire
' traitement
Set rstMembres = dbs.OpenRecordset("SELECT * FROM Membres WHERE Left(PrénomMembre,1) IN
('A','E','I','O','U','Y') ;", dbOpenDynaset) ' ouvre les membres
Do While Not rstMembres.EOF ' tant qu'il y a des membres
   MsgBox ("Membre de numéro" & Str(rstMembres.Fields(0)) & " de nom " &
Trim(rstMembres.Fields(1)) & " de prénom " & Trim(rstMembres.Fields(2))) ' affichage du
membre
   rstMembres.MoveNext ' membre suivant
Loop
rstMembres.Close ' ferme les membres
End Sub
```

Utilisez le formulaire (et testez ainsi le code) pour le jeu d'essai suivant :

- liste des membres du prénom pour : un prénom commun à plusieurs membres, un prénom d'un seul membre et un prénom d'aucun membre ;
- liste des membres dont le prénom commence par une voyelle.

22. Créez dans un premier temps un nouveau formulaire (en vous inspirant de celui-ci-après) composé d'une première zone de liste indépendante pour afficher ou non les champs de la table Associations, d'un premier groupe d'options pour appliquer un filtre, d'un second groupe d'options pour effectuer un tri et d'un bouton pour afficher le résultat de la recherche d'informations parmi les associations.

| 🧧 Afficher le résultat de la recherche d'informations dans Associations                                          |                                               |
|----------------------------------------------------------------------------------------------------|-----------------------------------------------|
| Quels champs de la table Associations (en plus de [N°Association] et de [NomAssociation]) voulez-vous afficher ? | ObjetAssociation<br>N°Déduction<br>DateDécret |
| Quel filtre voulez-vous appliquer ? 🔘 aucun 💿 associations sans déduction                                        |                                               |
| Quel tri voulez-vous effectuer ? O aucun 💿 sur le nom des associations                                           |                                               |
| (Aff                                                                                                    | chage du résultat)                            |

Écrivez dans un second temps (c'est du SQL dynamique) le code Visual Basic édition Application (en créant une procédure événementielle réagissant à un clic sur le bouton, et dont vous trouverez l'esquisse du code que vous devriez écrire ci-après) qui crée tout d'abord le script d'une requête d'interrogation (pour l'exemple : SELECT [N°Association], [NomAssociation], [ObjetAssociation], [DateDécret] FROM Associations WHERE [N°Déduction] IS NULL ORDER BY [NomAssociation] ;) qui est ensuite exécutée pour afficher le résultat de la recherche d'informations parmi les associations, en appliquant la projection, le filtre et le tri.

| 🚰 Microsoft Visual                                               | Basic - asso util publiq                                                                  |                                                                                                    |               | × |
|------------------------------------------------------------------|-------------------------------------------------------------------------------------------|----------------------------------------------------------------------------------------------------|---------------|---|
| Eichier Edition                                                  | Affichage Insertion Débogage Exécutio                                                     | n <u>Q</u> utils <u>Compléments Fenêtre</u> ? Tapez une questi                                                                                                    | ion           | • |
| i 🖉 💸 - 🛃 🗋                                                      | ( 🖻 🛍 A 🔊 🔍 🕨 🖬 🖬 🕍                                                                       | 💐 🚰 🧏 📯 🛛 🔘                                                                                                    |               |   |
| Projet - asso util p                                             | pildr                                                                                     | 🖉 asso util publig - Form_RechercheInformations (Code)                                                                                                    | - 0 :         | × |
|                                                                  | <del>,</del>                                                                              | AfficherRésultatRechercheInformations   Click                                                                                                    |               | - |
| Asso util pu                                                     | <b>bliq (asso util publiq)</b><br>Office Access Objets de classe<br>RechercheInformations | Option Compare Database<br>Option Explicit                                                                                                    |               | • |
| Propriétés - Affiche<br>AfficherRésultatRe<br>Alphabétique Par c | erRésultatRechercheInformations X<br>echerche) CommandButton V<br>atégorie                | <pre>' crée le script d'une requête dynamique de recherche d'informations<br/>' (avec projection, filtre et tri) et en affiche le résultat<br/>'<br/>Private Sub AfficherRésultatRechercheInformations_Click()</pre>                                                                                                    |               |   |
| (Name)<br>AutoRepeat<br>Cancel<br>Caption<br>ControlTipText      | AfficherRésultatRechercheInformations                                                     | declarations des variables (base de données, formulaire, controles, QueryDef,<br>initialisations (base de données, formulaire, contrôles)<br>création du script de la requête à partir des choix de l'utilisateur<br>création d'une requête temporaire (QueryDef) contenant le script précédemment<br>exécution de la requête temporaire | etc.)<br>créé |   |
| ControlType<br>Default<br>DisplayWhen                            | 104<br>False<br>0                                                                         | End Sub                                                                                                    |               |   |
| Enabled<br>EventProcPrefix                                       | True<br>AfficherRésultatRechercheInformations                                             |                                                                                                    | Þ             | • |

Pour cela, consultez l'aide depuis Access (et non depuis Visual Studio) et plus particulièrement les mots-clés (donnés en ordre alphabétique) : Control (lisez l'aide), CreateQueryDef (lisez plus particulièrement la syntaxe et l'exemple), CurrentDb (lisez plus particulièrement la première remarque), Database (lisez l'aide), Delete (lisez tous les paragraphes, mais pas l'exemple), Dim (lisez plus particulièrement le premier paragraphe et les exemples), DoCmd (lisez l'aide et consultez la liste des méthodes), For Each (lisez l'aide), Form (lisez l'aide et notez les différentes utilisations), ItemData (lisez attentivement l'aide : premier paragraphe, remarques et exemple), ItemsSelected (lisez plus particulièrement le premier paragraphe et les exemples), Me (lisez l'aide), OpenQuery (lisez plus particulièrement le premier paragraphe et l'exemple), QueryDef (lisez l'aide sachant que vous pouvez y accéder via le mot-clé QueryDefs), QueryDefs (lisez l'aide), Set (lisez l'aide sur l'instruction VBA), String (lisez l'aide concernant le type de données), Value (lisez l'aide et l'exemple, pour la propriété Value d'Access ou DAO), Variant (lisez l'aide). Voici l'esquisse du code que vous devriez écrire :

```
déclarations des variables (base de données, formulaire, contrôles, QueryDef, etc.)
initialisations (base de données, formulaire, contrôles)
création du script de la requête à partir des choix de l'utilisateur
création d'une requête temporaire (QueryDef) contenant le script précédemment créé
exécution de la requête temporaire
suppression de la requête temporaire
```

23. Créez dans un premier temps un nouveau formulaire (identique à celui ci-dessous) composé d'une première zone de liste indépendante pour les membres (numéro affiché sur 0 cm, nom et prénom), d'un bouton et d'une seconde zone de liste indépendante pour les associations (numéro affiché sur 0 cm et nom).

| 🔫 Affecter Meml  |                  |                                               |                        |
|------------------|------------------|-----------------------------------------------|------------------------|
| い<br>les membres |                  |                                               | les associations       |
| Nom du membre    | Prénom du membre |                                               | Nom de l'association   |
| Onze             | Marianne         |                                               | Unicef                 |
| Quatorze         | Virginie         |                                               | Sécurité routière      |
| Quatre           | Céline           |                                               | Restos du coeur        |
| Quinze           | Zoé              | Créer une occurrence dans                     | Amnesty International  |
| Seize            | Quentin          | Appartenir                                    | Lique contre le cancer |
| Sept             | William          | entre le membre et l'association sélectionnés | -                      |
| Six              | Thierry          |                                               | 1                      |
| Treize           | Bénédicte        |                                               |                        |
| Trois            | Aurélien         |                                               |                        |
|                  |                  |                                               |                        |

Écrivez dans un second temps (c'est du SQL intégré) le code Visual Basic édition Application qui affecte le membre et l'association sélectionnés dans Appartenir (en vérifiant au préalable que l'occurrence n'existe pas déjà).

Pour cela, consultez l'aide depuis Access (et non depuis Visual Studio) et plus particulièrement les mots-clés (donnés en ordre alphabétique): AddNew (lisez plus particulièrement l'aide et l'exemple), Close (lisez l'aide et l'exemple, pour la méthode Close de la bibliothèque DAO), Column (lisez plus particulièrement le premier paragraphe et la première remarque), Control (lisez l'aide), CurrentDb (lisez plus particulièrement la première remarque), Database<sup>1</sup> (lisez l'aide), dbOpenDynaset (lisez le paragraphe correspondant disponible sur l'aide du mot-clé OpenRecordset), Form (lisez l'aide et notez les différentes utilisations), ListIndex (lisez plus particulièrement le premier paragraphe et la première remarque), Me (lisez l'aide), MsgBox (lisez attentivement l'aide et l'exemple), OpenRecordset (lisez plus particulièrement le premier paragraphe et la syntaxe, ainsi que l'exemple), RecordCount (lisez plus particulièrement le premier paragraphe et l'exemple), **Recordset** (lisez attentivement l'aide et les exemples), Update (lisez plus particulièrement le premier paragraphe et l'exemple) l'exemple).

Voici l'esquisse du code que vous devriez écrire :

```
déclarations des variables (base de données, formulaire, recordset, contrôle)
initialisations (base de données, formulaire, contrôle)
Si un membre et une association ont été sélectionnés (dans leurs zones de liste)
Alors Créer un recordset = requête recherchant (membre,association) dans Appartenir
Si (membre,association) n'est pas dans le recordset
Alors Créer un recordset = table Appartenir (pour la mettre à jour)
Ajouter un nouvel enregistrement au recordset
Affecter les valeurs au recordset
Enregistrer les modifications du recordset
Fermer le recordset basé sur la table Appartenir
Informer l'utilisateur que (membre,association) a été ajouté
Sinon Informer l'utilisateur que (membre,association) existait déjà
Fermer le recordset basé sur la requête recherchant dans Appartenir
Sinon Informer l'utilisateur qu'il doit sélectionner un membre et une association
```